# Was brauche ich dazu?

### **Dialog Abrechnungsampel-Parameter**

Zugang: iX-Haus plus > Auswertungen > Abrechnungsampel > Katalog > Abrechnungsampel-Parameter

Der Dialog Abrechnungsampel-Parameter wird beim Bearbeiten von bestehenden oder neuen Parametern geöffnet. Details s. Katalog Abrechnungsampel-Parameter

## Dialog Liste 305731 - Abrechnungsampel-Regelauswertung

Aufruf

- in iX-Haus über Abrechnung > Abrechnungsampel-Berechnung > Menü > Regelauswertung
- in iX-Haus plus über das Kontextmenü unter Auswertungen > Katalog > Regeln für Abrechnungsampel. Hier erscheint dieselbe Maske wie in iX-Haus.
- in iX-Haus plus über das Kontextmenü unter Auswertungen > Abrechnungsampel. Maske mit kontextbezogenen Voreinstellungen für Objekt- und Kontenbereich.

| Feld          | Beschreibung                                                                                                    |
|---------------|----------------------------------------------------------------------------------------------------|
| Objektbereich | Objekt, Objektbereich oder Objektgruppe                                                                                                    |
| Kontenbereich | wenn leer, keine Einschränkung                                                                                                    |
| Excel-Blätter | [] Alle Kriterien: Es werden alle Kriterien je Objekt-/Kontenkombination in<br>einem Excel-Blatt dargestellt. Die Kriterien werden in nachfolgenden Spalten<br>dargestellt.<br>Bei der Auswahl der folgenden Checkboxen wird pro Checkbox ein weiteres Excel-<br>Blatt angelegt, diese Blätter enthalten dann die Daten für jede Objekt-<br>/Kontenkombination des jeweiligen Kriteriums: [] Kosten, [] Buchungen, []<br>Schlussrechnung. |
| Ausgabedatei  | Pfad und Name der auszugebenden Exceldatei.                                                                                                    |
| Excel         | Schaltfläche zum Starten der Regelauswertung mit Excel.                                                                                                    |

### Modul Abrechnungsampel-Berechnung

Die Modul-Maske der Abrechnungsampel-Berechnung bietet zwei Register.

#### **Register Parameter**

| Gruppierung BK/WEG für<br>Ampel | Hier wird der letzte BK/WEG-Lauf für die Ampel dargestellt.                                                                                                    |
|---------------------------------|----------------------------------------------------------------------------------------------------|
| letzte Berechnung am            | Zeitstempel mit Datum und Uhrzeit<br>Sollte der letzte Lauf eine unterjährige Betriebskostenabrechnung<br>gewesen sein, wird dies durch eine Meldung mitgeteilt. In diesem Fall<br>empfehlen wir die Durchführung des BK/WEG-Laufs über das Modul<br>Abrechnungsampel-Berechnung. |
| für Jahrgang                    | verwendeter Jahrgang der letzten Berechnung BK/WEG für Ampel                                                                                                    |
| Status                          | Status der letzten Berechnung BK/WEG für Ampel                                                                                                    |
| für Objektbereich               | verwendeter Objektbereich der letzten Berechnung BK/WEG für Ampel                                                                                                    |
| Gruppierung<br>Abrechnungsmpel  | Hier wird der letzte Ampelberechnungslauf dargestellt.                                                                                                    |
| letzte Berechnung am            | Zeitstempel mit Datum und Uhrzeit                                                                                                    |
| für Jahrgang                    | verwendeter Jahrgang der letzten Ampelberechnung                                                                                                    |
| Status                          | Status der letzten Ampelberechnung                                                                                                    |
| für Objektbereich               | verwendeter Objektbereich der letzten Ampelberechnung                                                                                                    |
| Gruppierung Parameter           | Parameter Objektbereich und Jahreingang für eine neue Berechnung.<br>Die Parameter gelten für die anschließende BK/WEG-Berechnung und<br>Ampel-Berechnung gleichermaßen. So ist sichergestellt, dass<br>dieselben Daten genutzt werden.                                           |
| Objektbereich                   | Zu verwendender Objektbereich der nächsten Berechnung BK/WEG für Ampel bzw. Ampelberechnung.                                                                                                    |
| Jahrgang                        | Zu verwendender Jahrgang der nächsten Berechnung BK/WEG für<br>Ampel bzw. Ampelberechnung.                                                                                                    |
| Manuelle Ampel<br>zurücksetzen  | Schalter<br>[X] Wenn aktiv, werden bei der erneuten Berechnung zuvor manuell<br>gesetzte Ampelstatus zurückgesetzt.<br>[] Wenn inaktiv, bleibt der Status von manuell gesetzten Ampeln bei<br>einer Neuberechnung erhalten.                                                       |
| BK/WEG + Ampel-<br>Berechnung   | Es wird mit den angegebenen Parametern abhängig vom jeweiligen<br>Objekt eine Betriebskosten oder WEG Hausgeldabrechnung kalkuliert<br>und dann hierzu nach den Abrechnungsampelregeln eine<br>Ampelberechnung durchgeführt.                                                      |
| Ampel-Berechnung                | Es wird nach den Abrechnungsampelregeln eine Ampelberechnung durchgeführt.                                                                                                    |

#### **Register Historisierung**

Im Register Historisierung werden Abrechnungsläufe in einem Grid dargestellt. Die Ansicht kann durch Filter eingeschränkt werden.

| Benutzer      | Filter auf Benutzer über die Benutzernummer (UserID). Mit -alle- werden alle Benutzer berücksichtigt.                                                    |
|---------------|----------------------------------------------------------------------------------------------------|
| Lauftyp       | Filter auf einen Lauftyp<br>Zur Auswahl stehen BK unterjährig<br>BK unterjährig Abr.Karte<br>BK/WEG für Ampel<br>Ampel-Berechnung<br>BK auf Budget-Basis |
| Laufdatum von | Beginn des auszuwertenden Datumsbereichs.                                                                                                    |
| Laufdatum bis | Ende des auszuwertenden Datumsbereichs.                                                                                                    |

| Nur die letzten …<br>Läufe | Anzahl der letzten Läufe, die im grid angezeigt werden sollen. Standard: 50                         |
|----------------------------|----------------------------------------------------------------------------------------------------|
| Anwenden                   | Schaltfläche filtert die Anzeige nach den eingesellten Filterparametern.                            |
| Alle anzeigen              | Diese Schaltfläche deaktiviert nach einer Sicherheitsanfrage<br>einschränkende Filtereinstellungen. |

Im nachfolgenden Ergebnis-Grid werden die Ergebnisse der Filterung angezeigt mit Datum des Laufs, Benutzer und der Laufbezeichnung. Über das Kontextmenü der rechten Maustaste lassen sich das Gridergebnis als Tabelle nach Excel exportieren sowie zu einem einzelnen Lauf dessen Protoll anzeigen.